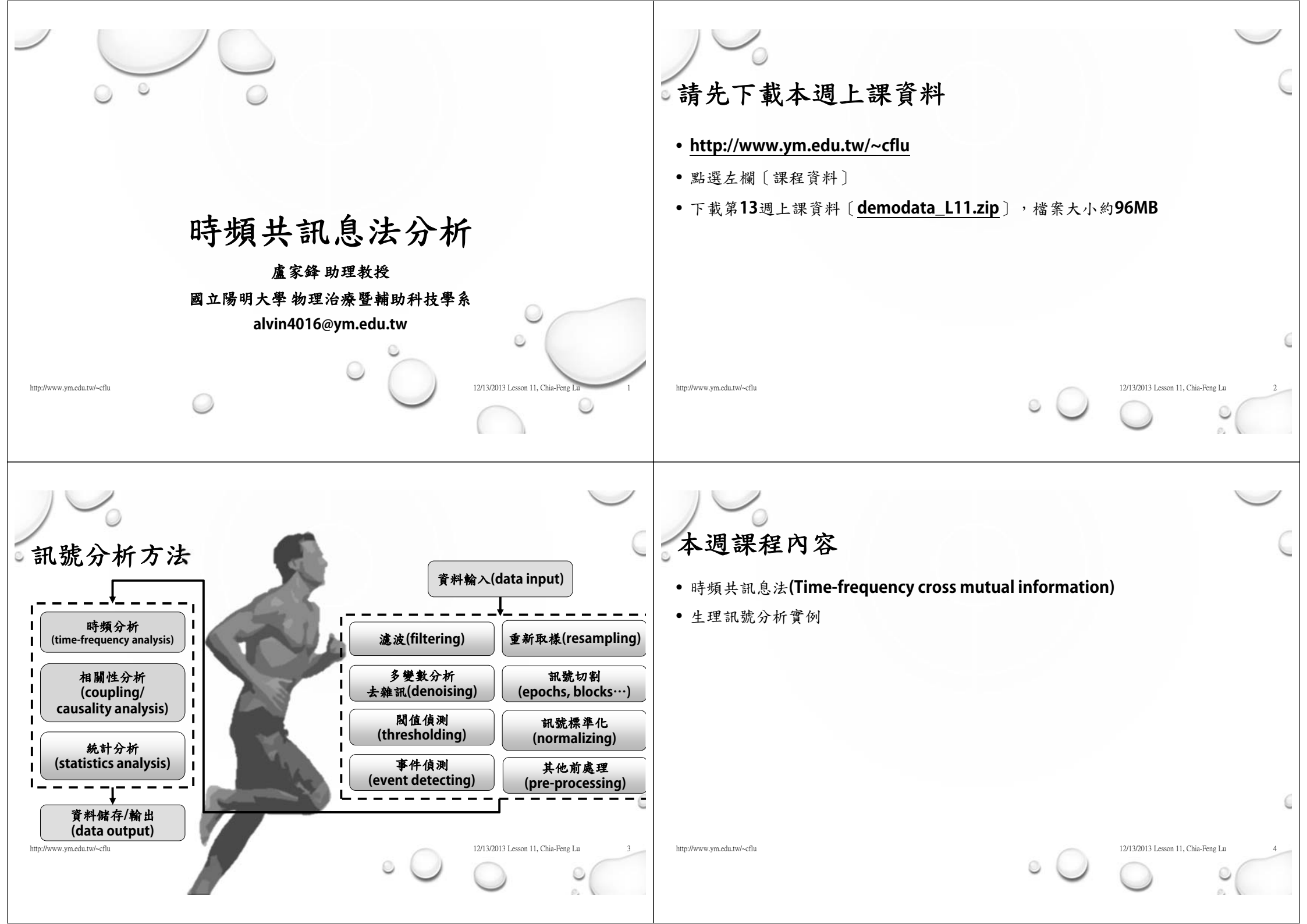

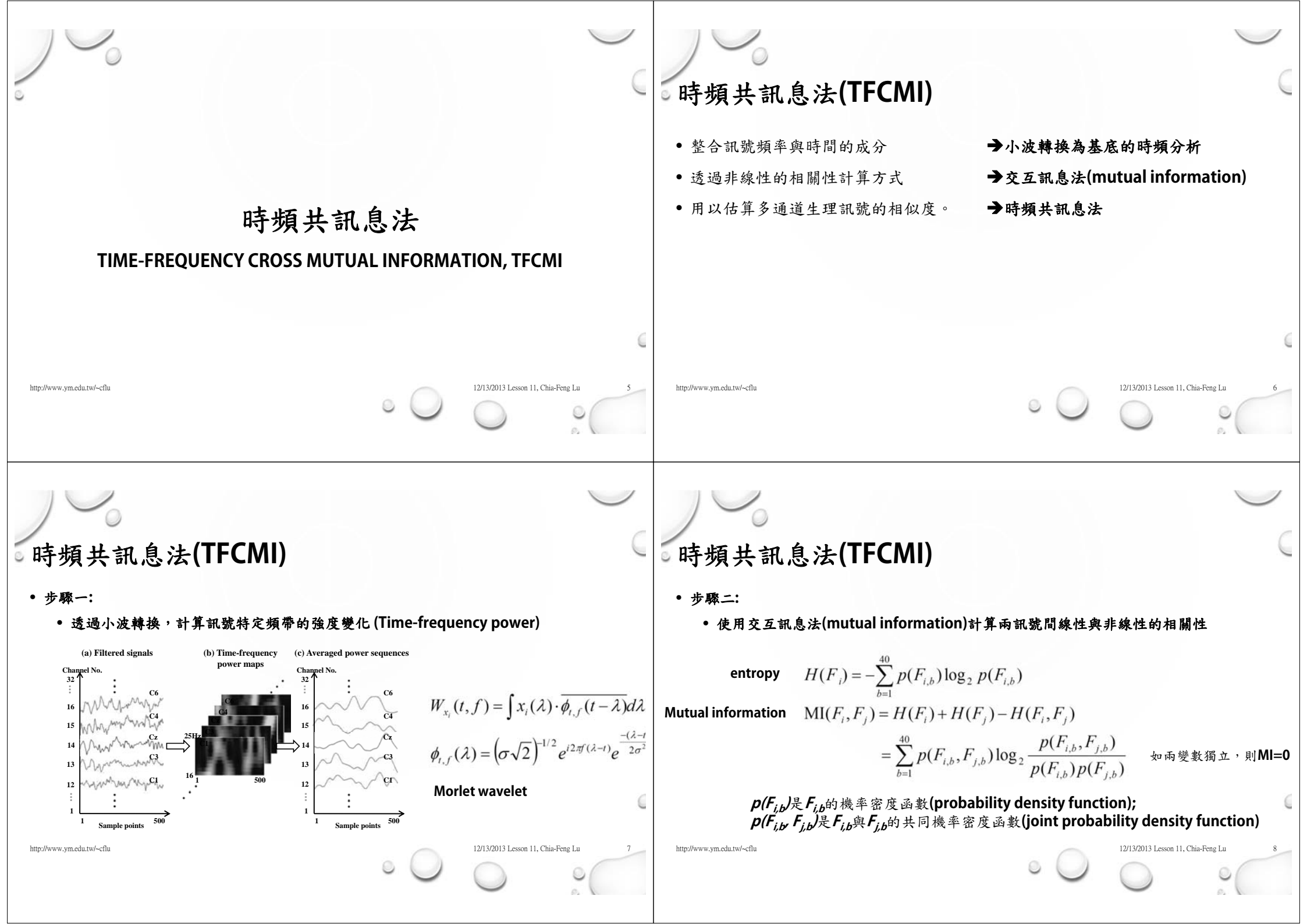

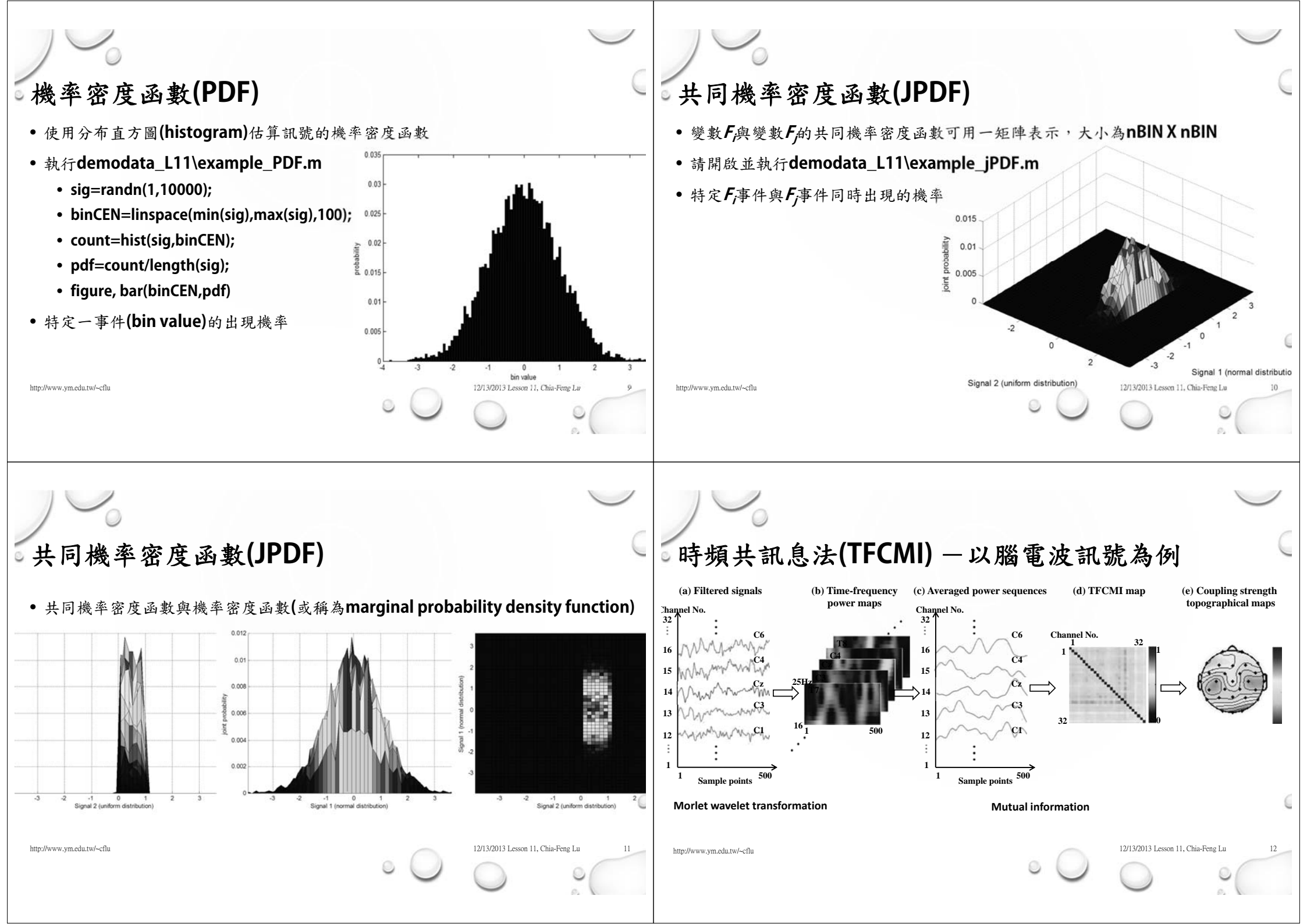

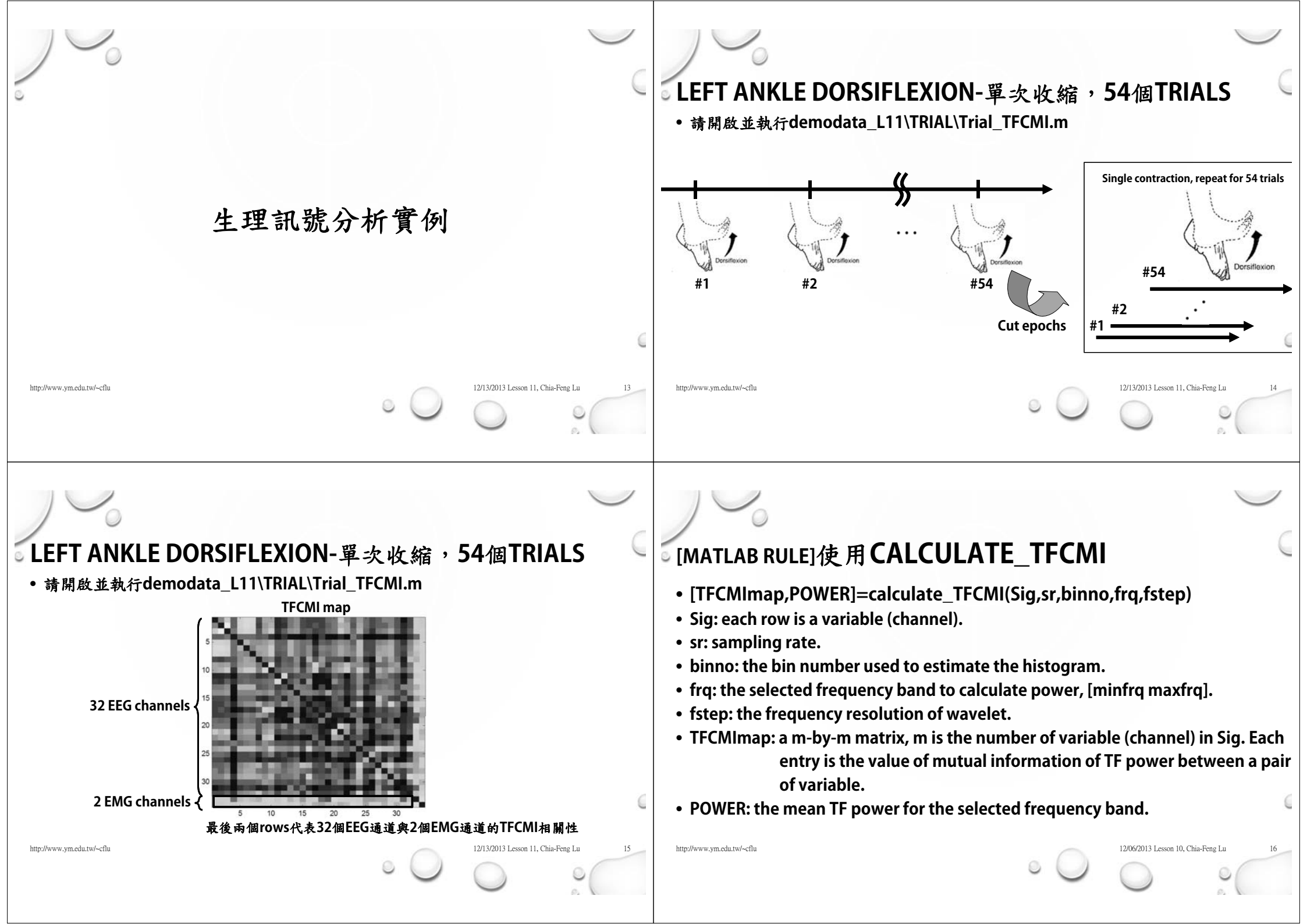

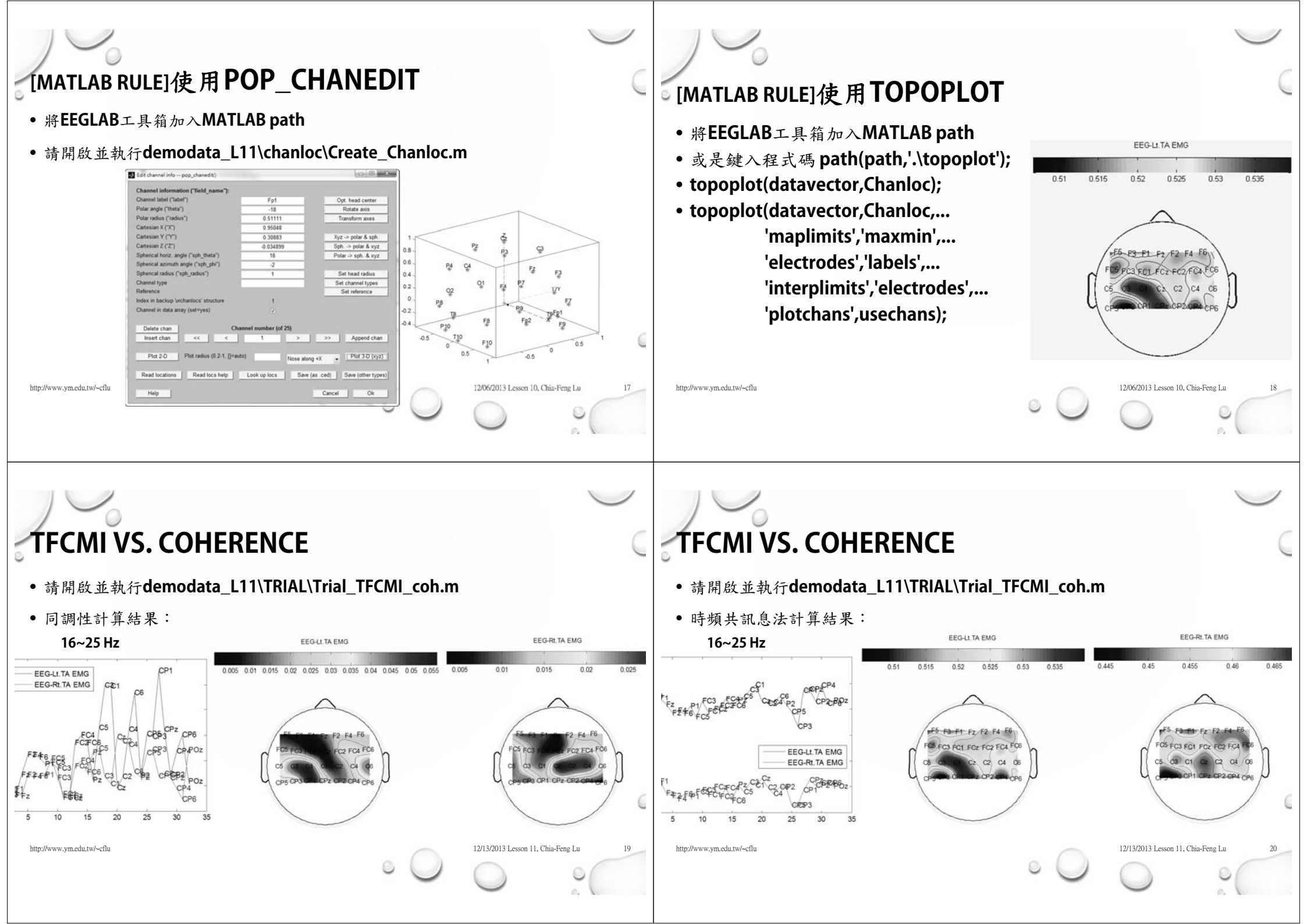

|                            | <b>THE END</b><br>http://www.ym.edu.tw/~cflu |                                       |
|----------------------------|----------------------------------------------|---------------------------------------|
| http://www.ym.edu.tw/~cflu | • 🔾                                          | 12/13/2013 Lesson 11, Chia-Feng Lu 21 |